## DOCONDO

# digitalfoto for alla

# Innehåll

| I DIGITALKAMERAN           | 7 |
|----------------------------|---|
| Välja kamera               | 7 |
| Vad för foton tar du?      | 7 |
| Vad gör du med fotot?      | 8 |
| Vill du filma?             | 8 |
| Vad för kamera behöver du? | 8 |
| Kameratyper                | 9 |
| Kompaktkamera              | 9 |
| SystemkameraI              | 0 |
| Mobilkamera I              | I |
| Videokamera I              | I |
| Lcd-skärm I                | 2 |
| KameratillbehörI           | 3 |
| Förbereda kameran I        | 6 |
| Lär känna din kamera I     | 7 |

#### 

| Ansluta kameran till datorn I        | 9 |
|--------------------------------------|---|
| Hämta bilder från kameran 24         | 0 |
| Fönstret Spela upp automatiskt 24    | 0 |
| Enhetsfönstret                       | I |
| Guiden Importera bilder och filmer 2 | I |
| Kopiera bilder via Utforskaren 24    | 4 |
| Säker borttagning av lagringsmedia 2 | 6 |
| Visa bilder i Windows 2              | 6 |
| Vyer                                 | 7 |
| Windows fotovisare                   | 8 |
| Visa bilder som bildspel             | 9 |
| Hämta via Photoshop Elements 3       | 0 |
| Hämta via Photo Gallery              | 2 |
| Radera bilder på minneskortet 3      | 4 |
|                                      |   |

#### **3 PHOTOSHOP ELEMENTS**

| – REDIGERA BILDER                      | .35 |
|----------------------------------------|-----|
| Använda Photoshop Elements             | 36  |
| Hämta bilder till Elements Organizer . | 37  |
| Visa bilder i Elements Organizer       | 39  |
| Rotera bilder                          | 39  |
| Olika vyer                             | 40  |
| Ta bort bilder                         | 43  |
| Automatisk korrigering                 | 44  |
| Versionsuppsättning                    | 45  |
| Beskära bilder                         | 46  |
| Skärpa                                 | 48  |
| Röda ögon                              | 48  |
| Snabb fotoredigering                   | 49  |
| Retuschera                             | 51  |
| Guidad fotoredigering                  | 52  |
| Panoramabilder                         | 54  |
| Spara bilder                           | 56  |
| •                                      |     |

## 4 PHOTOSHOP ELEMENTS

| - KEIUSCHEKA BILDEK              | 21 |
|----------------------------------|----|
| Öppna bilder                     | 57 |
| Ta bort skräp                    | 59 |
| Ta bort objekt                   | 60 |
| Markera objekt                   | 61 |
| Lägga till och ta bort markering | 62 |
| Kopiera och flytta objekt        | 63 |
| Lager                            | 64 |
| Texter i bilder                  | 65 |
| Gratulationskort                 | 66 |

#### 5 WINDOWS LIVE PHOTO GALLERY – REDIGERA BILDER 67

| Installera Windows Live Essentials 68   |
|-----------------------------------------|
| Använda Windows Live Photo Gallery . 69 |
| Lägga till bilder i Photo Gallery 70    |
| Olika vyer                              |
| Bildspel                                |
| Ta bort bilder74                        |
| Rotera bilder                           |
| Snabbjusteringar                        |
| Justera automatiskt                     |
| Övriga snabbjusteringar                 |
| Återställa bilder                       |
| Öppna bilder 77                         |
| Beskära bilder                          |
| Redigera bilder 80                      |
| Röda ögon 80                            |
| Färg och exponering 81                  |
| Finjustera                              |
| Panoramabilder                          |
| Effekter                                |
|                                         |

## 6 WINDOWS LIVE MOVIE MAKER

| – REDIGERA FILMER                  | 87 |
|------------------------------------|----|
| Hämta filmer                       | 87 |
| Visa filmer                        | 88 |
| Windows Media Player               | 88 |
| Använda Windows Live Movie Maker . | 89 |
| Lägga till videofiler              | 90 |
| Spela upp                          | 91 |
| Redigera filmer                    | 92 |
| Start- och slutpunkt               | 92 |
| Dela videoklipp                    | 93 |
| Hastighet                          | 93 |
| Ta bort videoklipp                 | 93 |

| Spara projekt                         | 94 |
|---------------------------------------|----|
| Musik                                 | 95 |
| Lägga till musikfiler                 | 95 |
| Alternativ för musik                  | 95 |
| Titel och texter                      | 96 |
| Lägga till titel och eftertexter      | 96 |
| Lägga till text                       | 97 |
| Formatera text                        | 97 |
| Animeringar                           | 98 |
| Spara filmer                          | 99 |
|                                       |    |
| 7 LAGRA OCH ORDNA BILDERI             | 00 |
| Ta bort bilder I                      | 00 |
| Organisera bilder I                   | 01 |
| Taggar                                | 01 |
| Klassificering I                      | 01 |
| Sortera och filtrera bilder I         | 02 |
| Söka bilder I                         | 03 |
| Söka via Start-menyn I                | 03 |
| Söka via mappfönster I                | 04 |
| Ordna bilder i Photoshop Elements . I | 05 |
| Skapa album I                         | 05 |
| Visa och redigera album I             | 06 |
| Söka och filtrera bilder I            | 07 |
| Ordna bilder i Photo Gallery I        | 07 |
| Tagga bilder I                        | 07 |
| Söka och filtrera bilder I            | 80 |
| Säkerhetskopiering I                  | 09 |
| Kopiera till usb-minne/               |    |
| extern hårddisk I                     | 09 |
| Bränna till skiva                     | 10 |
| Windows Säkerhetskopiering I          |    |
| Photoshop Elements I                  | 12 |
| Windows Live SkyDrive                 | 13 |

| 8 SKANNA BILDER II4                |
|------------------------------------|
| Ansluta skannern till datorn 114   |
| Förbereda skanning                 |
| Skanna via Windows                 |
| Faxa och skanna                    |
| Skanna via Photoshop Elements 118  |
| Skanna via Photo Gallery 120       |
| 9 SKRIVA UT BILDER                 |
| Skrivare                           |
| Papper                             |
| Upplösning                         |
| Anpassa bildstorlek                |
| Photo Gallery                      |
| Photoshop Elements 125             |
| Skriva ut i Windows 126            |
| Skriva ut flera bilder             |
| Skriva ut i Photoshop Elements 128 |
| Skriva ut flera bilder             |
| Kontaktkarta och Bildpaket         |
| Skriva ut i Photo Gallery 130      |
| Framkalla foton                    |
| Vanliga toton och torstoringar     |
| FOLODOCKER 132                     |

| IO DELA OCH PUBLICERA                                                                                                    | 133                                                                                                    |
|----------------------------------------------------------------------------------------------------|----------------------------------------------------------------------------------------------------|
| Skicka bilder med e-post                                                                                                    | 133                                                                                                    |
| Photo Gallery                                                                                                    | 133                                                                                                    |
| Photoshop Elements                                                                                                    | 134                                                                                                    |
| Hotmail.                                                                                                    | 135                                                                                                    |
| Dela bilder på Internet                                                                                                    | 136                                                                                                    |
| SkyDrive                                                                                                    | 136                                                                                                    |
| Photoshop Elements                                                                                                    | 139                                                                                                    |
| Photo Gallery                                                                                                    | 139                                                                                                    |
| Sociala medier                                                                                                    | 139                                                                                                    |
| Publicera filmer                                                                                                    | 140                                                                                                    |
| YouTube                                                                                                    | 140                                                                                                    |
| Movie Maker                                                                                                    | 142                                                                                                    |
|                                                                                                    |                                                                                                    |
| II INSTÄLLNINGAR I KAMERAN                                                                                                    | 143                                                                                                    |
| II INSTÄLLNINGAR I KAMERAN<br>Bildkvalitet                                                                                                    | <b> 43</b><br> 43                                                                                                    |
| II INSTÄLLNINGAR I KAMERAN<br>Bildkvalitet<br>Pixlar och upplösning                                                                                                    | <b>143</b><br>1 <b>43</b><br>143                                                                                                    |
| II INSTÄLLNINGAR I KAMERAN<br>Bildkvalitet<br>Pixlar och upplösning<br>Filformat                                                                                                    | <b>143</b><br>1 <b>43</b><br>143<br>144                                                                                                    |
| II INSTÄLLNINGAR I KAMERAN         Bildkvalitet         Pixlar och upplösning         Filformat         Fotograferingslägen                                                                                                    | <b>143</b><br>143<br>143<br>144<br>145                                                                                                    |
| II INSTÄLLNINGAR I KAMERAN.         Bildkvalitet.         Pixlar och upplösning.         Filformat         Fotograferingslägen.         Fokus – skärpa.                                                                                                    | 143<br>143<br>143<br>144<br>145<br>146                                                                                                    |
| II INSTÄLLNINGAR I KAMERAN.         Bildkvalitet.         Pixlar och upplösning.         Filformat         Fotograferingslägen         Fokus – skärpa.         Autofokus                                                                                                    | <ul> <li>I43</li> <li>I43</li> <li>I43</li> <li>I44</li> <li>I45</li> <li>I46</li> <li>I46</li> </ul>                                        |
| II INSTÄLLNINGAR I KAMERAN.         Bildkvalitet.         Pixlar och upplösning.         Filformat         Fotograferingslägen         Fokus – skärpa.         Autofokus         Fokuslägen.                                                                                                    | <ul> <li>I43</li> <li>I43</li> <li>I44</li> <li>I45</li> <li>I46</li> <li>I46</li> </ul>                                                     |
| II INSTÄLLNINGAR I KAMERAN.         Bildkvalitet.         Pixlar och upplösning.         Filformat         Fotograferingslägen         Fokus – skärpa.         Autofokus         Fokuslägen.         Rörelse- och skakningsoskärpa.                                                                 | <ul> <li>I43</li> <li>I43</li> <li>I44</li> <li>I45</li> <li>I46</li> <li>I46</li> <li>I46</li> <li>I48</li> </ul>                           |
| II INSTÄLLNINGAR I KAMERAN.         Bildkvalitet.         Pixlar och upplösning.         Filformat         Fotograferingslägen         Fokus – skärpa.         Autofokus         Fokuslägen.         Rörelse- och skakningsoskärpa.         Brännvidd                                               | <ul> <li>I43</li> <li>I43</li> <li>I44</li> <li>I45</li> <li>I46</li> <li>I46</li> <li>I46</li> <li>I48</li> <li>I49</li> </ul>              |
| II INSTÄLLNINGAR I KAMERAN.         Bildkvalitet.         Pixlar och upplösning.         Filformat         Fotograferingslägen.         Fokus – skärpa.         Autofokus         Fokuslägen.         Rörelse- och skakningsoskärpa.         Brännvidd         Makrofotografering                   | <ul> <li>I43</li> <li>I43</li> <li>I44</li> <li>I45</li> <li>I46</li> <li>I46</li> <li>I46</li> <li>I48</li> <li>I49</li> <li>I51</li> </ul> |
| II INSTÄLLNINGAR I KAMERAN.         Bildkvalitet.         Pixlar och upplösning.         Filformat         Fotograferingslägen         Fokus – skärpa.         Autofokus         Fokuslägen.         Rörelse- och skakningsoskärpa.         Brännvidd         Makrofotografering         Exponering | <pre>143 143 143 144 145 146 146 146 148 149 151</pre>                                                                                       |

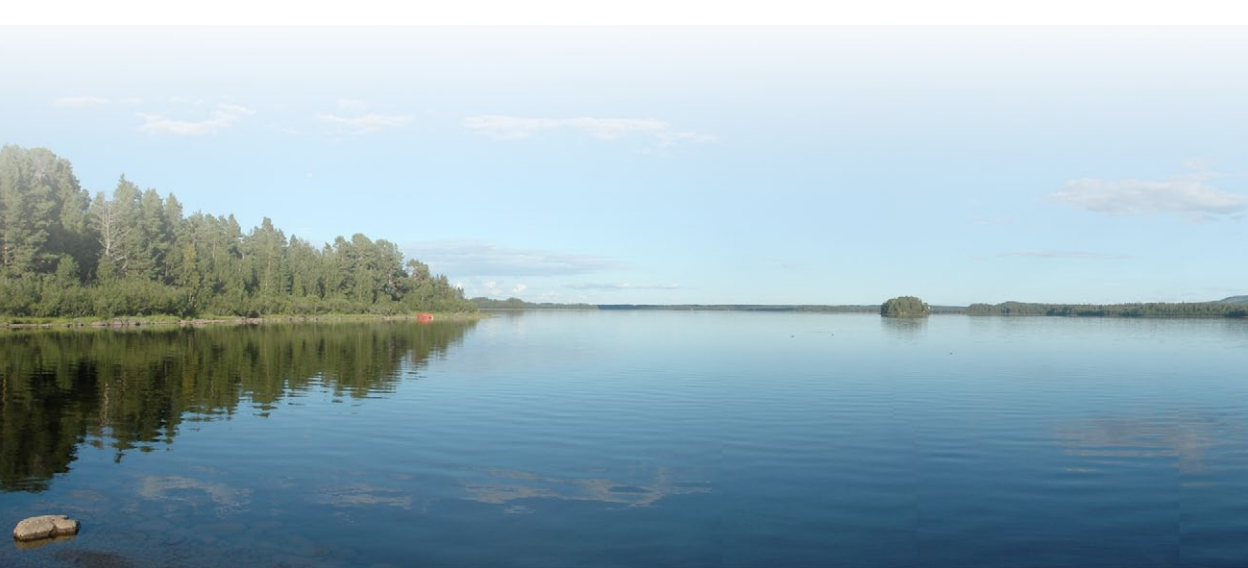

| Bländare.         156           Porträtt         157           Landskap         158           Ljuskänslighet         159           Brus         160 |
|----------------------------------------------------------------------------------------------------|
| Färger – Vitbalans 161                                                                                                    |
| Självutlösare                                                                                                    |
| Geotaggning                                                                                                    |
| 12 TA BÄTTRE BILDER                                                                                                    |
| Blixt                                                                                                    |
| Röda ögon                                                                                                    |
| Förstärka mörker                                                                                                    |
| Inomhusfotografering 166                                                                                                    |
| Befintlig belysning inomhus 166                                                                                                    |
| Fotografera vid fönster                                                                                                    |
| Utomhusfotografering 167                                                                                                    |
| Sol, mulet och skuggor 167                                                                                                    |
| Motljus, upplättningsblixt 168                                                                                                    |
| Solnedgång 169                                                                                                    |
| Mörkerfotografering 170                                                                                                    |
| Stadsljus                                                                                                    |
| Rörliga motiv                                                                                                    |
| Tidsfördröjning                                                                                                    |
| Rörelseriktning                                                                                                    |
| Frysa bilden – Rörelseoskärpa 173                                                                                                    |
| Bildserier – Sekvenstagning                                                                                                    |

| I3 BILDKOMPOSITION    | 175 |
|-----------------------|-----|
| Symmetri              | 175 |
| Gyllene snittet       | 176 |
| Triangelkomposition   | 176 |
| Omgivningen           | 177 |
| Porträtt              | 177 |
| Personer i aktivitet  | 177 |
| Beskära motivet       | 177 |
| Isolera motivet       | 178 |
| Rama in motivet       | 178 |
| Förgrund och bakgrund | 178 |
| Gå närmare motivet    | 179 |
| Variera perspektivet  | 179 |
| Bildvinklar           | 179 |
| Kontraster            | 180 |
| Panoramabilder        | 181 |
| Panoramainställning   | 181 |
| SAKREGISTER           | 187 |

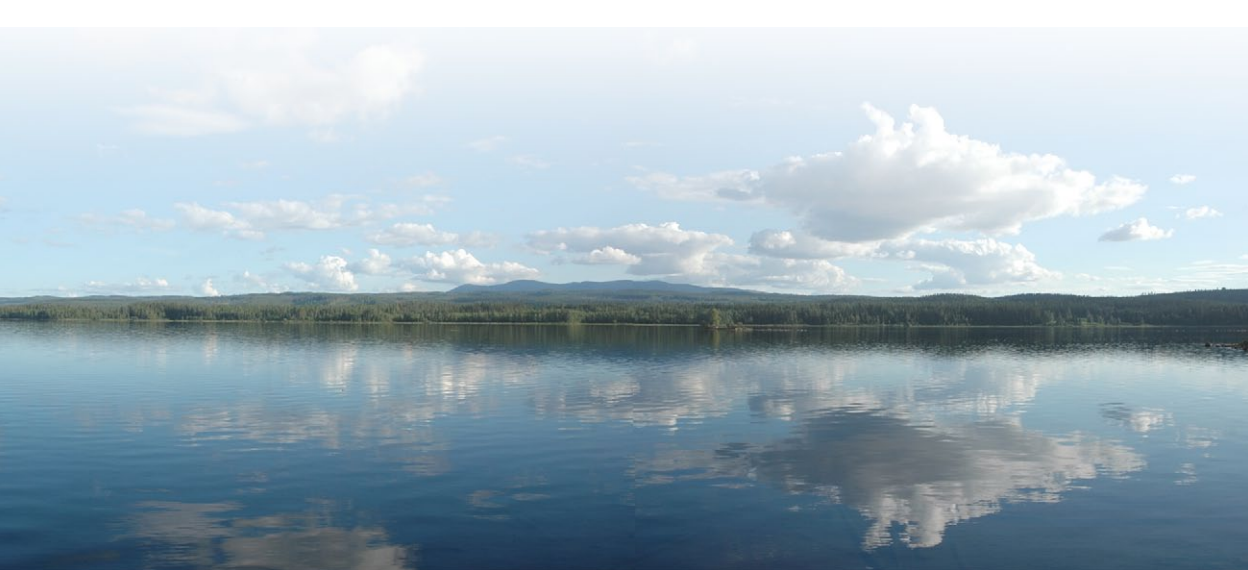

# 2 Hämta och visa bilder

| Ansluta kameran till datorn | 19 |
|-----------------------------|----|
| Hämta bilder från kameran   | 20 |
| Visa bilder i Windows       | 26 |
| Visa bilder som bildspel    | 29 |

Hämta via Photoshop Elements ... 30 Hämta via Photo Gallery ..... 32 Radera bilder på minneskortet .... 34

När du har tagit foton med din digitalkamera behöver du föra över dem från kamerans minneskort till datorn. Du kan antingen ansluta kameran med hjälp av en kabel till datorn, eller ta ur minneskortet från kameran och sätta det i en minneskortläsare i datorn. Det vanligaste sättet att koppla ihop kameran och datorn är med hjälp av en usb-kabel.

För att sedan hämta fotona från kameran till datorn kan du antingen använda Windows-guiden Importera bilder och filmer, eventuellt program som medföljde kameran eller ta hjälp av Adobe Photoshop Elements, Windows Live Photo Gallery eller något annat bildredigeringsprogram.

I det här kapitlet kommer vi att titta på hur du gör detta via Windows-guiden samt med hjälp av Photoshop Elements och Photo Gallery. Dessa program beskrivs mer utförligt längre fram i boken.

När du ska spara foton i datorn kan du med fördel använda mappen/ biblioteket **Bilder**. Du visar snabbt mappen genom att öppna **Start**menyn och klicka på **Bilder**. I många program är denna mapp vald som standardmapp, vilket gör att du slipper flytta runt i mapphierarkin när du ska hitta dina bilder.

Har du många bilder bör du skapa undermappar och sortera bilderna efter typ av bild eller efter olika fototillfällen. Tänk på att ge mapparna lämpliga namn så att det är lätt att hitta bland dina bilder. Läs mer i avsnittet Organisera bilder på sidan 101.

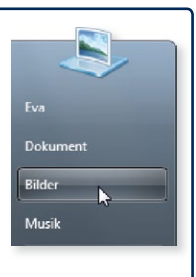

Har du ett bildredigeringsprogram i datorn kan du öppna bilden och sedan redigera den på olika sätt. I följande kapitel kommer vi att beskriva hur du gör detta i programmen Adobe Photoshop Elements och Windows Live Photo Gallery.

## ANSLUTA KAMERAN TILL DATORN

Innan du ansluter kameran till datorn för att hämta fotona bör du läsa i instruktionsboken om du behöver göra momenten i en speciell ordning. Hittar du ingen information följer du instruktionerna nedan.

- I Anslut kameran till datorn med hjälp av kamerans kabel, oftast en usb-kabel.
- 2 Starta kameran.
- 3 Är det första gången du ansluter kameran till datorn kommer ett meddelande visas om att Windows installerar enhetsdrivrutiner. När installationen är klar visas ytterligare ett meddelande.
- 4 När enheten är färdig att användas visas i de flesta fall fönstret **Spela upp automatiskt** och du kan välja vad du vill göra med enheten. För vissa kameror visas informationen i ett eget fönster.

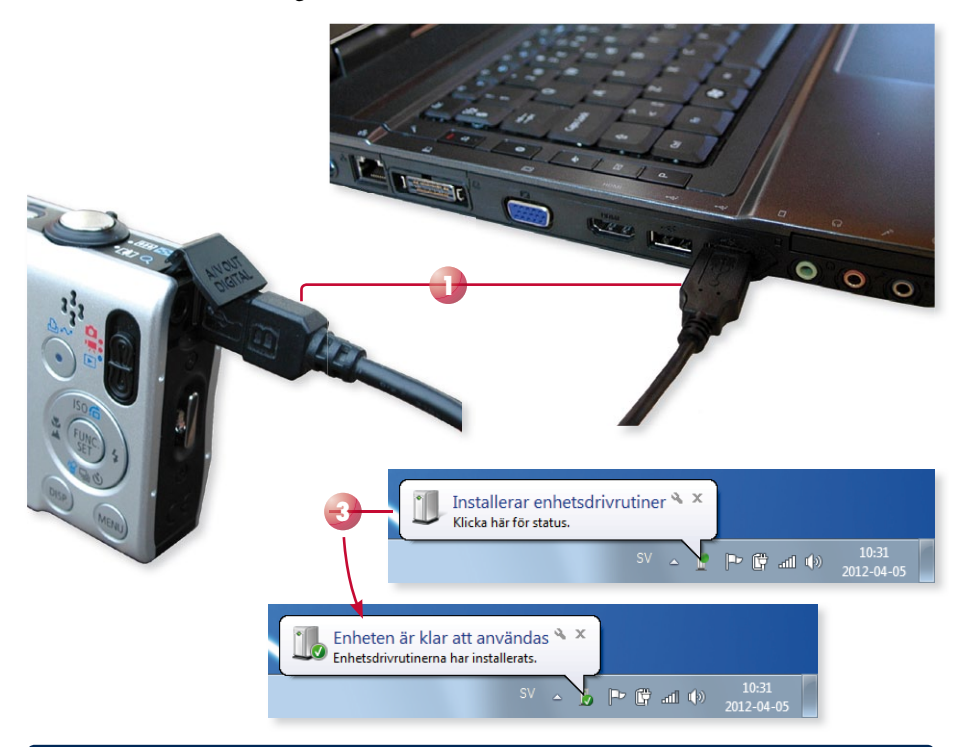

Usb-symbolen ser ut som på bilden till höger.

Om Windows inte hittar enheten (kameran) behöver du installera drivrutinerna från eventuell cd-skiva som medföljde kameran, eller från tillverkarens webbplats. Läs mer i kamerans instruktionsbok.

## HÄMTA BILDER FRÅN KAMERAN

Beroende på vad du har för kamera visas olika fönster efter det att du har anslutit den till datorn. Du kan sedan föra över fotona från kameran till datorn på olika sätt. I detta avsnitt beskriver vi hur du gör via alternativen som finns i Windows.

Längre fram i kapitlet tittar vi på hur du gör om du i stället vill använda programmet Adobe Photoshop Elements eller Windows Live Photo Gallery när du hämtar bilderna.

I samband med att du hämtar bilder från kameran kan du även välja att radera bilderna från enheten. Vi rekommenderar dock att du alltid raderar fotona via kameran, då det annars finns en viss risk att kameran inte känner igen minneskortet.

## Fönstret Spela upp automatiskt

När du ansluter en digital- eller mobilkamera till datorn visas i de flesta fall fönstret **Spela upp automatiskt** där du kan få hjälp att importera bilderna via en guide. Samma sak gäller även när du sätter i en cd-skiva eller ansluter ett usb-minne som innehåller bilder till datorn.

Beroende på vilka program du har installerade på datorn visas olika alternativ i fönstret. Du har till exempel möjlighet att öppna mappen och visa bilderna eller få hjälp att importera dem.

- Anslut en digitalkamera eller en mobiltelefon med foton till din dator.
- 2 Klicka på **Importera bilder och video** i fönstret **Spela upp automatiskt** för att starta guiden.

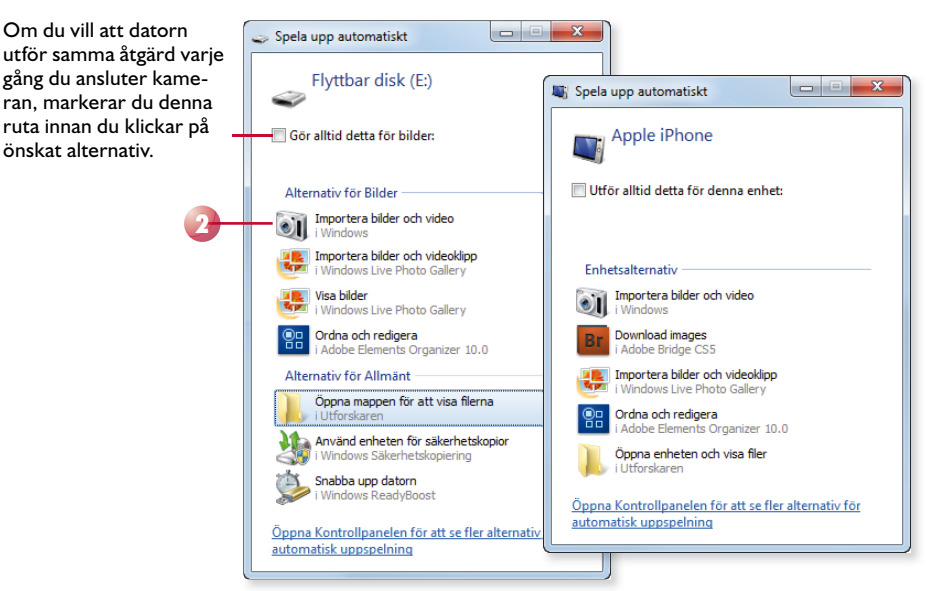

# 3 Photoshop Elements – Redigera bilder

| Använda Photoshop Elements 36       | Guidad fotoredigering 52 |
|-------------------------------------|--------------------------|
| Visa bilder i Elements Organizer 39 | Panoramabilder           |
| Automatisk korrigering 44           | Spara bilder             |
| Snabb fotoredigering 49             |                          |

Det finns många olika program för att hantera och redigera bilder. När du köpte din digitalkamera fick du kanske med ett bildredigeringsprogram, och i vissa kameror kan du redigera bilderna direkt i kameran.

Vad du behöver för program beror på vad du vill göra med dina bilder.

- Windows Live Photo Gallery är ett gratisprogram som du installerar via Microsofts webbplats. Här kan du hantera och visa dina bilder samt göra enklare redigeringar. Detta program beskrivs i kapitlet Windows Live Photo Gallery Redigera bilder på sidan 67.
- Adobe Photoshop Elements är ett relativt billigt program som innehåller många funktioner för att hantera och redigera dina bilder. Du kan även göra vissa typer av retuscheringar i bilderna. Programmet beskrivs i detta samt i nästa kapitel.
- Adobe Photoshop är ett av de dyrare bildredigeringsprogrammen och passar dig som arbetar professionellt med bilder. I programmet kan du göra många typer av avancerade redigeringar och retuscheringar.

I det här kapitlet kommer vi att beskriva Photoshop Elements 10, men de flesta funktioner fungerar på liknande sätt även om du har en annan version. Använder du något annat bildredigeringsprogram kan du i de flesta fall göra samma sak med bilderna, men hur du gör dem kan skilja sig lite mot beskrivningarna i denna bok.

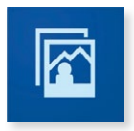

Du kan ladda ner en testversion av den senaste Adobe Photoshop Elements från webbplatsen **adobe.se** för att se om det är ett program som passar dig. Du kan använda testversionen i 30 dagar.

## AUTOMATISK KORRIGERING

När du visar dina foton via Elements Organizer kan du få hjälp att snabbt korrigera vanliga problem som till exempel kontrast, färger, nivåer och röda ögon. När du använder dessa funktioner skapas en kopia av fotot och korrigeringarna görs på kopian. Du kan alltså fritt prova dig fram utan att förstöra originalet.

- I Markera fotot eller fotona som ska korrigeras i Elements Organizer.
- 2 Visa fliken Korrigera uppe till höger i programfönstret.
- **3** I åtgärdsrutan klickar du på något av alternativen beroende på hur du vill korrigera fotot. Pekar du på ett alternativ visas en textruta som beskriver vad som förbättras i fotot. **Automatisk smartkorrigering** förbättrar både färger, skuggor och högdagrar medan de flesta andra alternativ endast förbättrar en sak i taget.
- 4 Klicka eventuellt på ytterligare alternativ om du inte är helt nöjd med fotot.

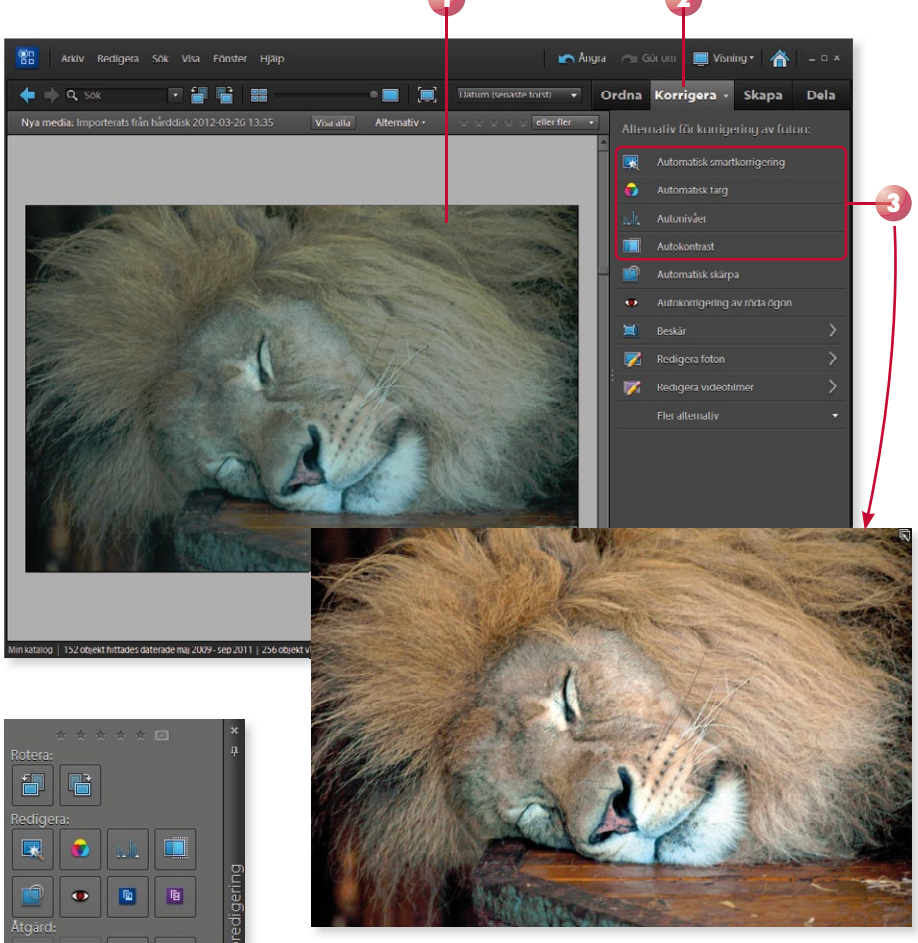

I helskärmsläge kan du använda panelen Snabbredigering för att göra motsvarande korrigeringar i bilden.

## Versionsuppsättning

När du har korrigerat en bild visas en ikon högst upp till höger i bilden. Ikonen visar att fotot ingår i en versionsuppsättning.

Kopian sparas i en versionsuppsättning som innehåller originalfotot och redigerade versioner av originalfotot. Versionsuppsättningarna gör det lättare för dig att hitta både redigerade foton och originalfotot, eftersom de lagras tillsammans.

- För att visa alla foton som ingår i versionsuppsättningen kan du klicka på **Expandera** till höger om fotot.
- 2 Nu kan du jämföra fotona och välja hur du vill hantera dem. Högerklicka på något av fotona och välj **Versionsuppsättning** följt av önskat kommando.

Väljer du **Lägg samman versionsuppsättning** sparas endast det översta fotot. Du får då möjlighet att radera övriga foton i uppsättningen från hårddisken.

Konvertera versionsuppsättning till enskilda objekt innebär att fotona visas som separata foton, ett foto för varje version.

Väljer du **Ta bort objekt från versionsuppsättning** raderas den aktuella versionen, du får även då möjlighet att ta bort fotot från hårddisken.

**3** För att återigen bara visa det översta fotot i uppsättningen klickar du på **Dölj** till höger i versionsuppsättningen.

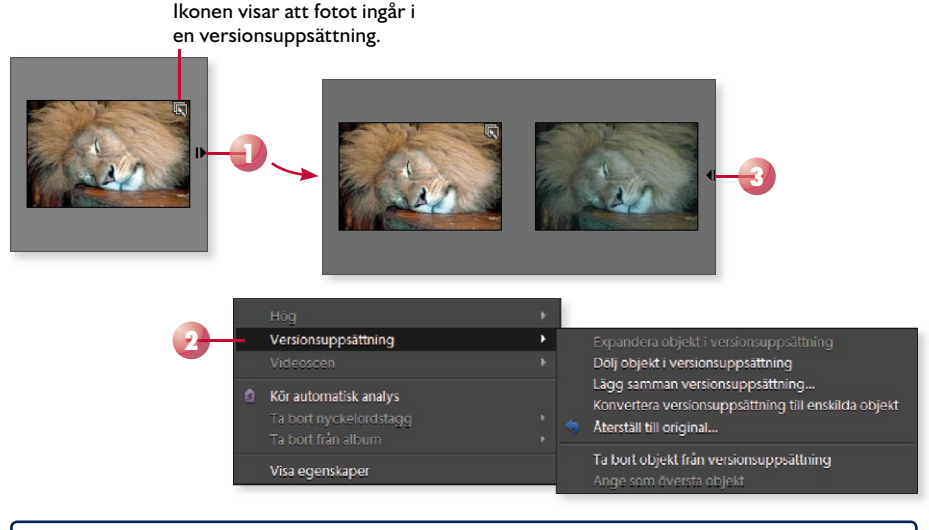

På hårddisken sparas de olika kopiorna som separata filer. Kopian får samma filnamn som originalet, men med tillägget **redigerad** följt av ett ordningsnummer.

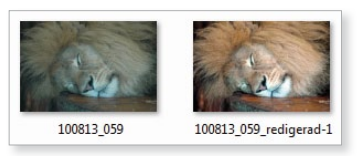

## Beskära bilder

Många gånger kan ett foto bli bättre om du beskär det. Du kan på ett enkelt sätt få bort störande objekt i fotot och endast visa det som är viktigt för dig. Genom att beskära fotot kan motivet bli helt annorlunda.

- I Markera fotot som ska beskäras.
- 2 Visa fliken Korrigera och klicka på Beskär i åtgärdsrutan.
- 3 Vill du beskära fotot efter speciella proportioner öppnar du listrutan **Proportioner** och väljer önskat alternativ. För att behålla aktuella proportioner väljer du **Använd fotots proportion**.

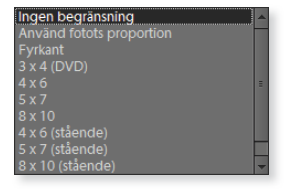

4 Dra i handtagen för att justera ramens storlek och ange hur stor del av motivet som ska vara kvar.

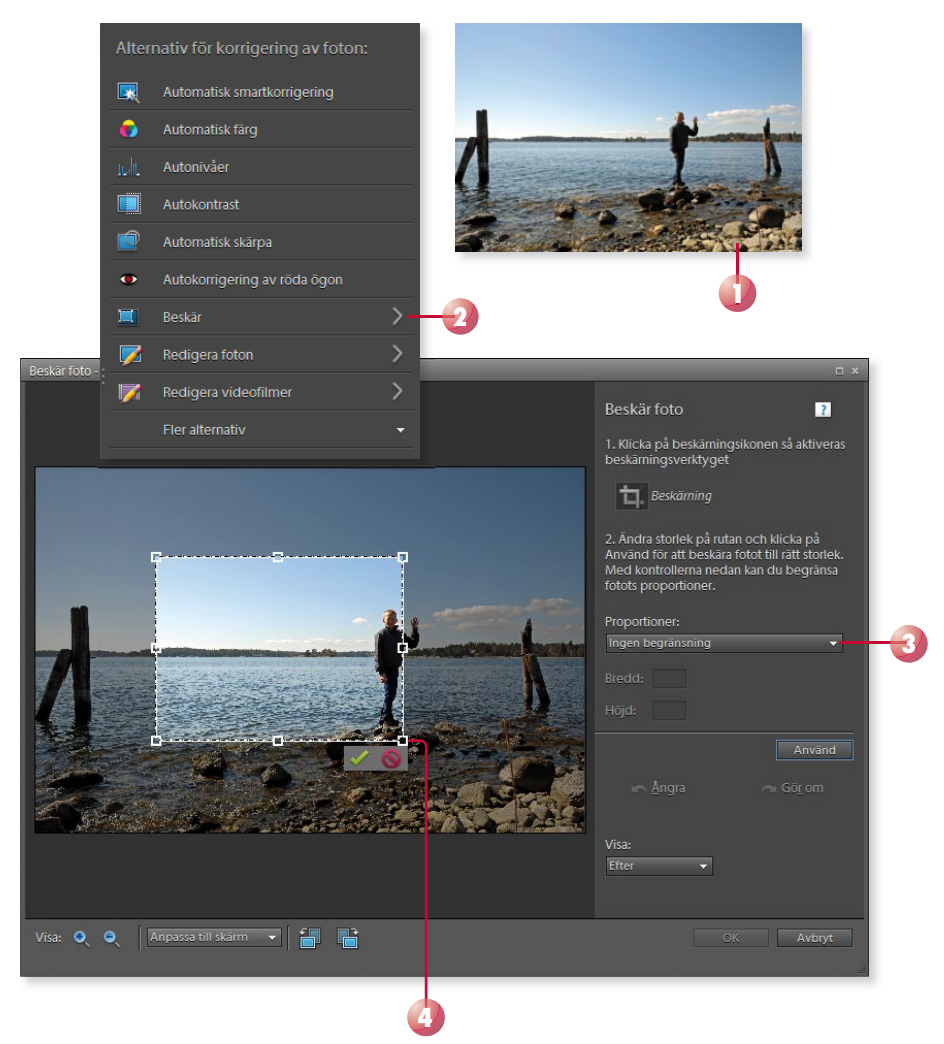

- 5 Peka mitt i ramen och dra för att justera placeringen av ramen och på så sätt ange vilken del av fotot som ska vara kvar.
- 6 Klicka på **Använd** för att beskära fotot efter ramen.
- 7 I rutan **Visa** kan du välja om du vill visa fotot före beskärningen eller efter den. Du kan även visa båda alternativen samtidigt för att jämföra resultatet.
- 8 Klicka på **OK** för att bekräfta beskärningen.

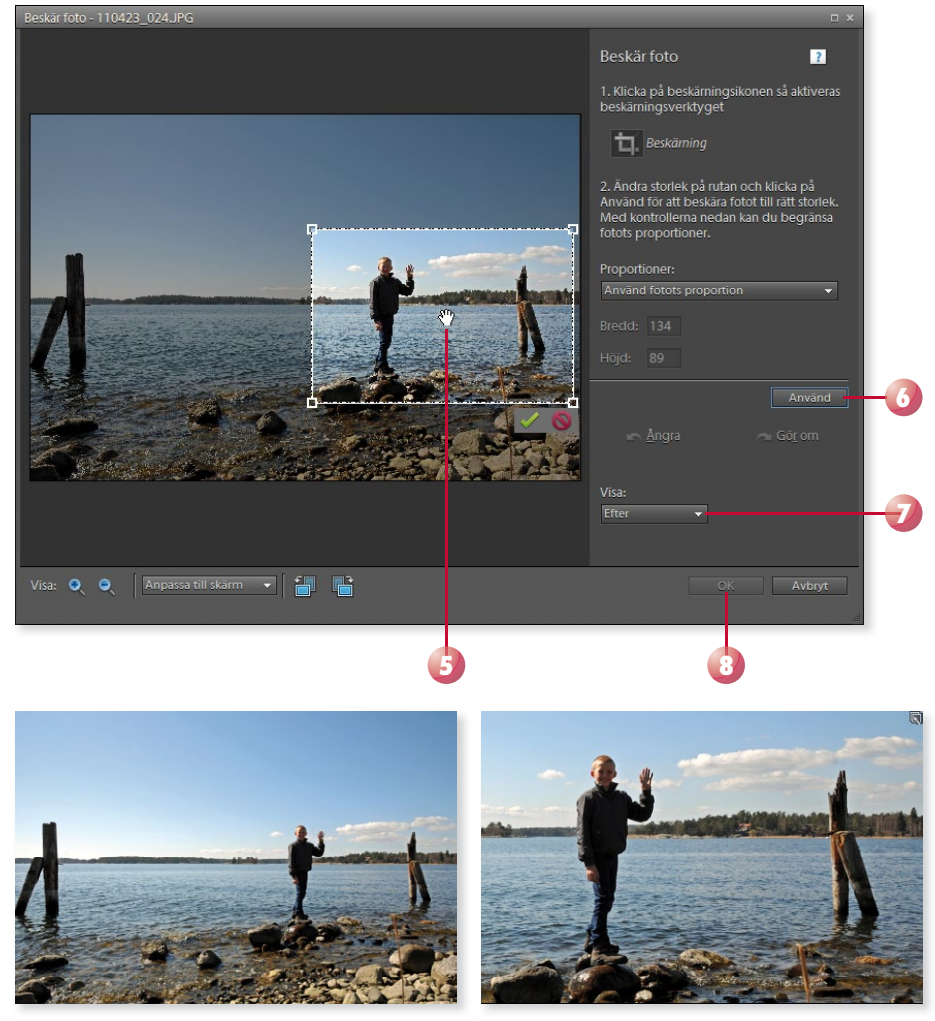

Före

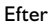

Om du beskär ett foto väldigt kraftigt, finns det risk att det blir oskarpt, beroende på hur många pixlar det innehåller från början.

När du fotar bör du använda så hög upplösning det går, för att öka möjligheterna med fotona, till exempel att kunna beskära dem. Läs mer i avsnittet Bildkvalitet på sidan 143.

## Skärpa

Om ett foto har blivit lite oskarpt på grund av felaktiga inställningar i kameran, kan du använda funktionen **Automatisk skärpa** för att öka skärpan och förbättra detaljerna. Är fotot suddigt på grund av att du har rört kameran eller att objektet har rört sig, går det inte att korrigera.

- I Markera fotot som du vill öka skärpan på.
- 2 Visa fliken Korrigera och klicka på Automatisk skärpa i åtgärdsrutan.

### Röda ögon

När du fotograferar med blixt kan det inträffa att personerna får röda ögon. Du kan få hjälp att korrigera detta i Photoshop Elements.

- I Markera fotot där det finns röda ögon.
- 2 Visa fliken Korrigera och klicka på Autokorrigering av röda ögon i åtgärdsrutan.
- **3** Klicka på **OK** när ett meddelande om att röda ögon har korrigerats i fotot, och att det redigerade fotot har lagrats i en versionsuppsättning.

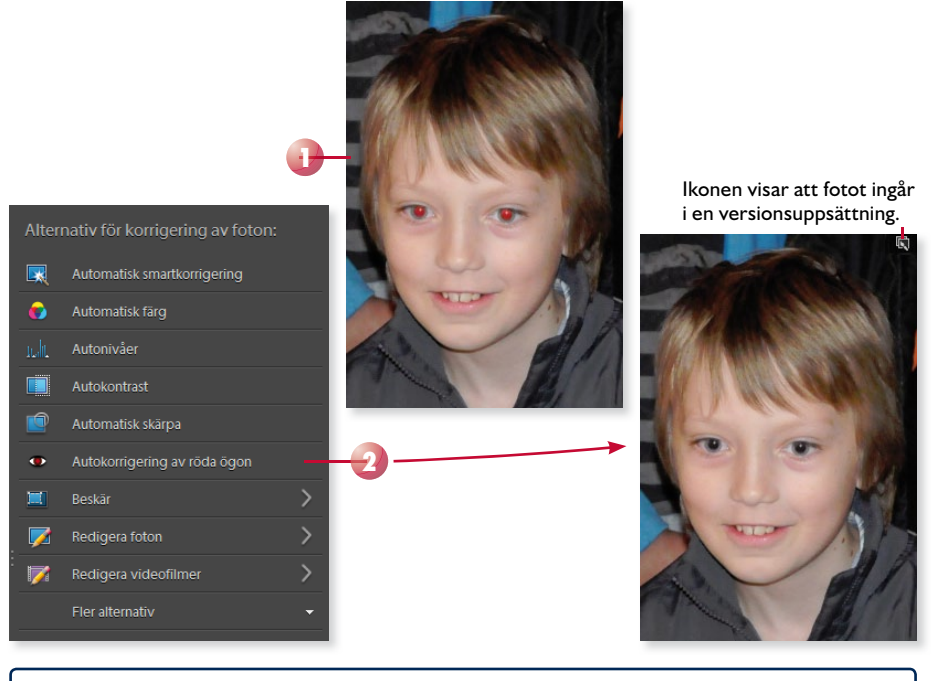

Läs mer om hur du kan undvika röda ögon i avsnittet Blixt på sidan 164.

# 12 Ta bättre bilder

| Blixt 164                | Mörkerfotografering |
|--------------------------|---------------------|
| Inomhusfotografering 166 | Rörliga motiv       |
| Utomhusfotografering 167 |                     |

Vad är egentligen en bra bild? Det viktigaste är att just du tycker om bilden, att den på något sätt väcker känslor eller reaktioner hos dig som tittar på den.

Visar ett foto alltid sanningen? Beroende på hur du väljer att fokusera och beskära motivet kan du visa bilder som uppfattas på helt olika sätt.

När du är ute och fotograferar kan du prova att byta vinkel för att fånga motivet från olika håll. Genom att flytta dig några meter åt sidan kan bakgrunden förändras och dessutom kan ljuset belysa motivet på ett annat sätt.

Tänk på vad som kommer med i bakgrunden och testa både att zooma in motivet och att zooma ut det. Variera både stående och liggande bilder, och blanda bilder tagna på avstånd med närbilder som visar olika detaljer. Testa gärna flera olika alternativ med samma motiv, du kan få bilder med helt olika karaktärer.

Med hjälp av en digitalkamera är det lättare att kunna få det där fotot som blir extra bra. Eftersom det inte kostar mer att fotografera mycket, kan du ta många bilder vid samma tillfälle. Jämför sedan resultatet vid datorn, och välj ut de bästa bilderna.

Genom att fota mycket och experimentera med olika inställningar, perspektiv och kompositioner blir du snabbt en bättre fotograf!

170 172

## BLIXT

Du behöver tänka på olika saker när du fotograferar inomhus respektive utomhus. Det är stor skillnad på att fotografera i en ljus miljö jämfört med en mörk miljö.

Genom att använda blixten kan du fota i mörker utan att behöva öka exponeringstiden eller höja ISO-värdet. I vissa lägen fungerar det dock inte att fotografera med blixt, och i andra lägen får du ett bättre resultat om du väljer att stänga av blixten. Vill du till exempel fånga en mysig stämning förstörs den lätt av det hårda ljuset från blixten.

Har kameran endast en inbyggd blixt finns det risk att blixtljuset blir hårt. Till systemkameror kan du oftast koppla en extern blixt, och kan då välja att rikta den upp mot taket för att få ett mjukare ljus.

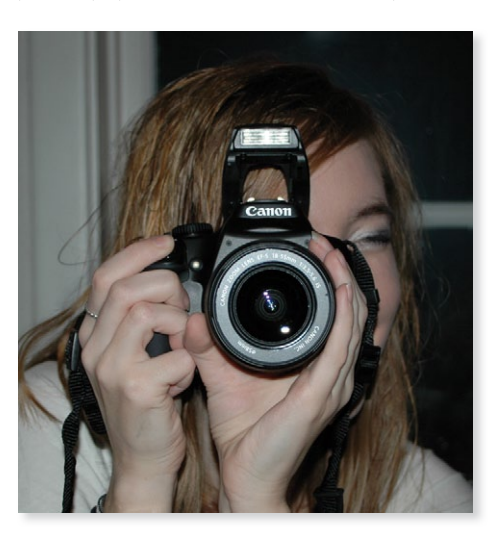

Ett annat sätt att få bättre foton när du använder blixt är att dämpa blixten lite, till exempel genom att hålla ett papper framför eller tejpa en bit toalettpapper på blixten för att få ett mjukare ljus.

Ytterligare ett problem med blixt är att den inte räcker mer än några få meter, så bakgrunden blir lätt väldigt mörk när du använder blixt.

Blixten kan även användas i skarpt solljus, och lättar då upp skuggor i exempelvis ansiktet. På vissa kameror finns olika blixtlägen att välja mellan samt möjlighet att ändra blixtens effekt så att ljusstyrkan på huvudmotivet ökar eller minskar.

## Röda ögon

Ett problem som kan uppstå när du fotograferar människor med blixt är röda ögon. På många kameror kan du minska risken för röda ögon genom att använda blixtinställningen "reducering av röda ögon" i kameran (vilket ger en eller flera mindre förblixtar). Röda ögon uppstår då pupillen har utvidgats och blodkärlen blivit synliga. Ju mörkare det är, desto större blir pupillen.

Du kan även undvika röda ögon genom att den som blir fotad inte tittar rakt in i kameran, utan strax ovanför den. Ytterligare ett sätt är att personen tittar på något ljust precis innan du tar fotot.

Om det ändå uppstår röda ögon i bilden kan du åtgärda det i ett bildredigeringsprogram.

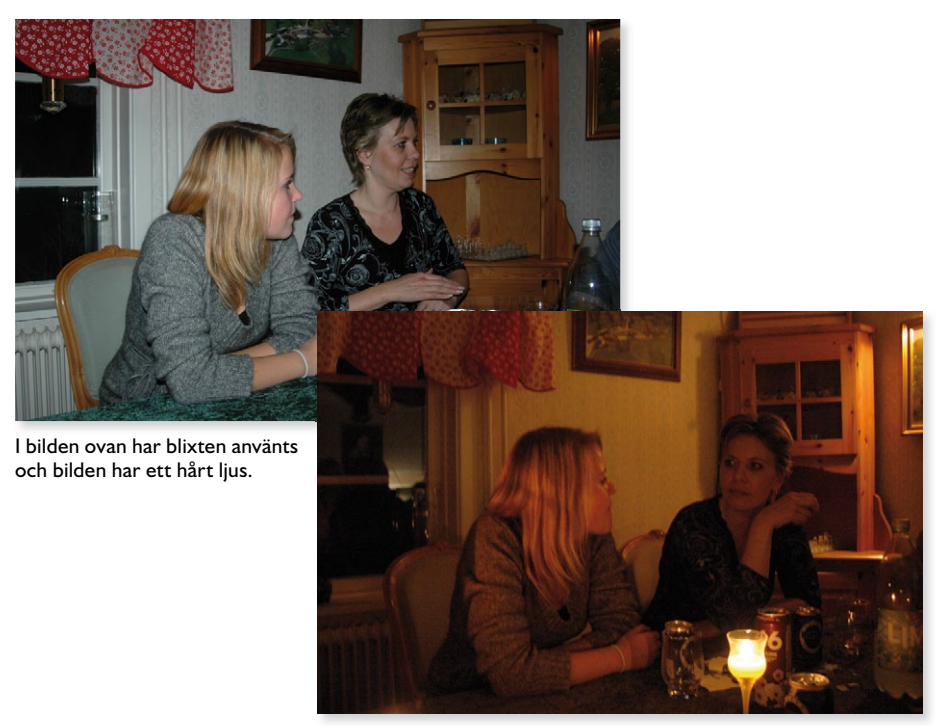

l bilden ovan har blixten stängts av, vilket har gett en längre exponeringstid och lite skakningsoskärpa, men samtidigt så visar den bättre på en mysig stämning.

## Förstärka mörker

Beroende på vad du fotograferar kan du använda blixten för att skapa effektfulla bilder i mörker. Bakgrunden blir ännu mörkare och endast motivet lyses upp.

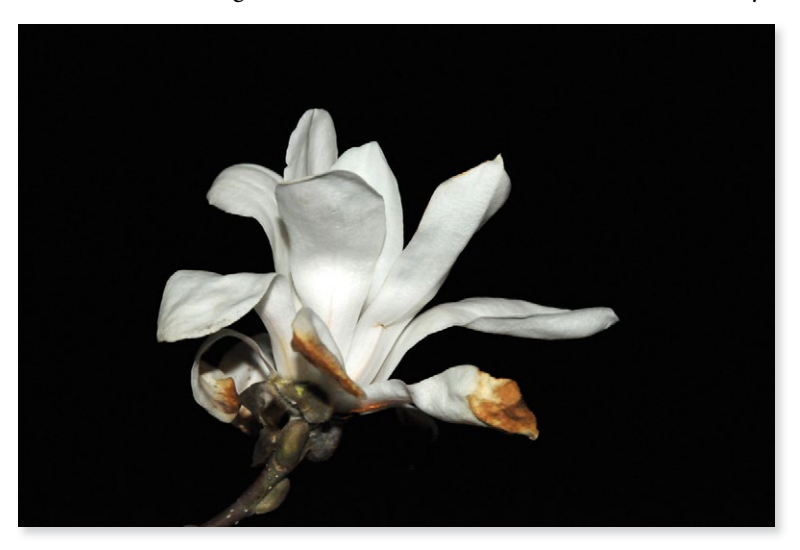